## **Tufts**Medicine

## **EpicEdge** Tips & Tricks

## **Hospice Medication Ordering**

The following workflow is used to generate new medication orders for Community Hospice and Inpatient Hospice that are sent to Long Term Pharmacy Solutions.

1. In Hyperspace select the Search button in the upper right-hand corner, then search for Orders Only and select.

| × 1     | 🛂 🔮 🖶 Prin | t 🕘 🕞 Log Ou | Out 👻 |  |
|---------|------------|--------------|-------|--|
| SUPPORT | NICOLES G. | > EpicCare   | Q     |  |

2. In the Patient Lookup window, enter the patients name and select Find Patient.

| een Detiente              |                     |       |           |     |    |        |                |  |
|---------------------------|---------------------|-------|-----------|-----|----|--------|----------------|--|
| New                       | Eind Patient        | Clear |           |     |    | Accept | <u>C</u> ancel |  |
| □ <u>U</u> se sounds-like | ☐ My patients       |       |           |     |    |        |                |  |
| Transplant Pt:            |                     |       | 0         |     |    |        |                |  |
| Phone #:                  |                     |       | CSN:      |     |    |        |                |  |
| Birth date:               | Ċ.                  |       | Zip Code: |     |    | 100    |                |  |
| SSN:                      |                     | O     | Sex (Lega | I): | Q. |        |                |  |
| Name/MRN:                 | zzhsbmodel, rafaela |       | EPI ID:   |     |    |        |                |  |

3. Click on the patient's name, then click **Select**.

| earch Criteri | a                                                       |               |         |                    |                                     |   |
|---------------|---------------------------------------------------------|---------------|---------|--------------------|-------------------------------------|---|
| Name/MRN: Z   | zhsbmodel, Rafaela                                      |               |         |                    |                                     |   |
|               |                                                         |               |         |                    |                                     |   |
| MRN           | Patient Name                                            | Date of Birth | Sex     | Phone              | Address                             |   |
| 221112        | ZZHSBMODEL, RAFAELA                                     | 10/25/1954    | F       | 978-867-5320       | 320 Pawtucket Blcd, LOWELL MA 01854 |   |
|               |                                                         |               |         |                    |                                     |   |
|               |                                                         |               |         |                    |                                     |   |
|               |                                                         |               |         |                    |                                     |   |
|               |                                                         |               |         |                    |                                     |   |
|               |                                                         |               |         |                    |                                     |   |
|               |                                                         |               |         |                    |                                     |   |
|               |                                                         |               |         |                    |                                     |   |
| s loaded: 1   |                                                         |               | 1       |                    |                                     |   |
|               | CARL MILLING AND ALL ALL ALL ALL ALL ALL ALL ALL ALL AL |               |         |                    |                                     |   |
|               | Zzhsbmodel, Rafaela - 221112                            |               |         |                    |                                     | 0 |
|               |                                                         |               |         |                    |                                     | 6 |
|               | Here 10/25/1954                                         | (t) =         | 1 xxx-1 | ox-0003            |                                     |   |
|               | 68 v o Female                                           |               | 070-    | 067-5220 (LL)      |                                     |   |
|               | 220 Dawtucket Bled                                      | 6             | 976     | 607-5520 (H)       |                                     |   |
|               | 320 Pawidcket Bicd                                      | 57            | 978-    | 867-5320 (M)       |                                     |   |
|               | LOWELL MA 01854                                         | L-6           | Noe     | -mail address on   | file                                |   |
|               | ¬ → Wait Whitecoat, MD                                  |               | Lang    | uage: English      |                                     |   |
|               |                                                         |               | Relig   | ion: Jain          |                                     |   |
|               |                                                         |               | Ethni   | city: Not Hispanic | , Latino/a, or Spanish Origin       |   |
|               |                                                         |               | Race    | Asian Indian       |                                     |   |
|               |                                                         |               |         | Asian malan        |                                     |   |
|               |                                                         |               | 100.00  | Asian malan        |                                     |   |

4. Enter the ordering physician in the **Provider** field, then click **Accept**.

| Automatic Selection | for Spinale, Gaetana S |        |                | $\times$ |
|---------------------|------------------------|--------|----------------|----------|
| Pro <u>v</u> ider:  | BURKARTH, BER          | NICE 🔎 | PCP            | ~        |
| Department:         | TMCAH SCHEDUL          | ING 🔎  |                |          |
| New                 |                        |        |                |          |
| View Orders         |                        | Accept | <u>C</u> ancel |          |

5. To order a new medication, enter the medication name in the Add Order field.

| ✓ Mark as Reviewed Last Reviewed by Spencer Mead, PA on 4/3/2022 at 8:53 AM   |   |          |
|-------------------------------------------------------------------------------|---|----------|
| R LONG TERM PHARMACY SOLNS - LOWELL, MA - 225 STEDMAN ST 📞 978-458-<br>4000   |   | 🕲 Vis    |
| Associate Signed Orders 🖾 Patient Estimate 🕅 Providers 🧔 Current Interactions |   | Search   |
| E SmartSets                                                                   | ~ | No visit |
| morphine + 😫 + ADD DX (0)                                                     |   |          |

- 6. Choose the correct medication from the preference list, then click **Accept**.
  - If you do not see the medication under the **Preference List**, search for the medication under the **Database** tab.
  - Do not select a clinic-administered medication (it will have a syringe icon  $\checkmark$ ). This will prevent the prescription from being transmitted electronically to the pharmacy.

| - | 🗧 Order Se | arch                                  |        |                     |                 |                       | o x              |
|---|------------|---------------------------------------|--------|---------------------|-----------------|-----------------------|------------------|
|   | morphine   | 2                                     | P      | <u>B</u> rowse      | Preference List | <u>F</u> acility List | <u>D</u> atabase |
|   | El Pane    | els (No results found)                |        |                     |                 |                       |                  |
| ľ | 습 Med      | ications *                            |        |                     |                 | <u></u> <b>1</b> (A   | lt+Shift+2)      |
| H |            | Name                                  | Dose   | Fre Di Dis Ref En I | Formulary Copay | Cover Drug.           | . Form           |
|   |            | morphine (MS CONTIN) 12 hr tab 200 mg | 200 mg | 2 t 60 ta 0 S+      |                 | Gener                 | i 🔨              |

7. Verify the pharmacy is listed as LTPS – OP. The pharmacy can be corrected by clicking on the pharmacy name and selecting the correct pharmacy. Click the medication to verify the medication details.

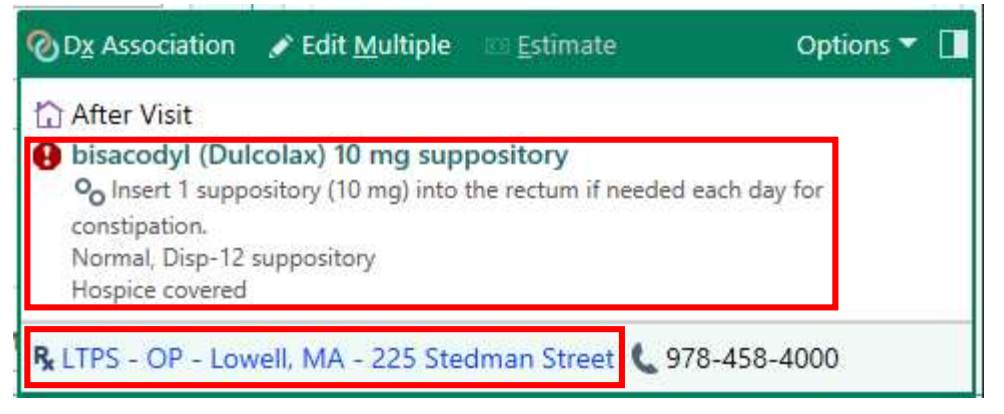

- 8. If needed, change any prescription details and enter a Note to Pharmacy.
  - Enter a note to pharmacy that indicates when the delivery should occur and any other notes using the format below that begins with the current date, such as:
    - o 9/22 deliver to HPH tonight
    - 9/22 deliver tomorrow before 6pm
    - $\circ~~$  9/22 urgent deliver to night – patient aware of late delivery
  - Avoid using special characters in the note to pharmacy, like exclamation points, that trigger the "invalid characters" error. This error will prevent the prescription from being transmitted electronically to the pharmacy.
  - Do not enter a Duration. • glipiZIDE (GlucotroL) 5 mg tablet ✓ Accept X Cancel Product: GLIPIZIDE 5 MG TABLET View Available Strengths Sig Method: Specify Dose, Route, Frequency Use Free Text Taper/Ramp Combination Dosage mg 5 mg 10 mg 5 Dose: Prescribed Dose: 5 ma Prescribed Amount: 1 tablet ♀ oral Route: oral 0 BID AC 2 times daily before meals Frequency: Duration: Doses 30 days 2 months 1 year Starting: 3/31/2023 📋 Ending: First Fill: 1 B Dispense: Days/Fill: Full (0 Days) 30 Days 90 Days 0 Quantity: Total Supply: Unable to calculate Do not send renewal requests to me Dispense As Written Mark long-GLIPIZIDE term: Take 1 tablet (5 mg) by mouth before breakfast and before evening meal. Patient Sig: + Add additional information to the patient sig 0 Normal Print Phone In No Print Sample Fax OTC Class: Normal Note to 🗩 🤒 🛨 🔐 💭 🕂 Insert SmartText G & + 4 = Pharmacy: Free text note to pharmacy here.  $\approx$ Hospice Covered Not Covered \rm Next Required ✓ Accept X Cancel
- 9. For Refills:
  - a. Go to the Medication list
  - b. Select the Medication that needs to be refilled
  - c. Select the Reorder icon.

Note – when reordering, please enter a new/current note to pharmacy.

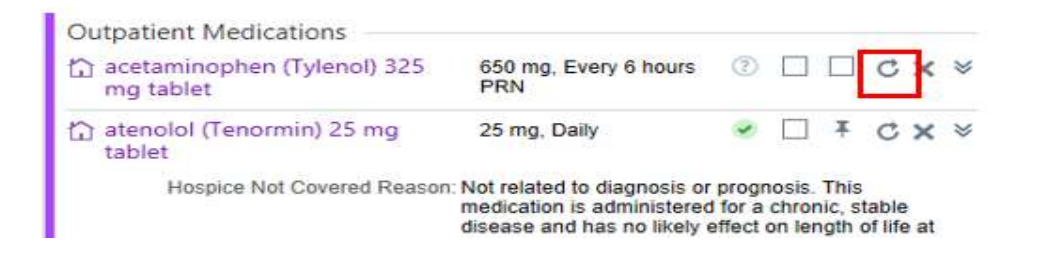

- 10. Select the **Disp & CC Chart** navigator.
  - The **Send Chart Upon Closing Workspace** should be completed so the physician will receive the order in their In-Basket and the medication will be dispensed by the pharmacy.
  - Enter the physician or advanced practice practitioner in the Enter Recipients field.
  - Click the **Send Now** button when you are ready to route the encounter to the physician for signature.

| Porton 7start                                     | Orders                                                                                                    |                                                   |  |  |  |  |
|---------------------------------------------------|----------------------------------------------------------------------------------------------------|---------------------------------------------------|--|--|--|--|
| Male, 42 y.o., 1/9/1980                           | Med Management SmartSets BestPractice Problem List Visit Diagnoses Disp & CC Chart                               |                                                   |  |  |  |  |
| MRN: 34592910<br>Code: Assume Full                | ★ Medication Management + Comments ∧                                                                             | Additional Details                                |  |  |  |  |
| (no ACP docs)                                     | + Patient-Reported                                                                                               | More ▼                                            |  |  |  |  |
| COVID-19 Vaccine: Unknown                         | Review open orders 🚜                                                                                             |                                                   |  |  |  |  |
| COVID-19: Unknown                                 | ⑦ Placing a new order?                                                                                           |                                                   |  |  |  |  |
| Isolation: None                                   | Use the Visit Taskbar at the bottom of your screen to add,<br>edit, and sign orders at any point during a visit. |                                                   |  |  |  |  |
| Physician Family<br>Medicine, MD<br>PCP - General | Name 🔺 Dose, Frequency Adh 🖌 🕇                                                                                   | Remind me to:                                     |  |  |  |  |
| Coverage: Cigna/Cigna                             | Outpatient Medications                                                                                           | Send Chart Upon Closing Workspace                 |  |  |  |  |
| Allergies (3)                                     | t <sup>©</sup> amoxicillin (Amoxil) 250 mg 500 mg, Every 12 hours ⑦ □ □ C X ≫ scheduled                          | + My List - + PCP + Other & Remove All            |  |  |  |  |
| Meds Count: 2<br>SDOH: Not on file<br>Vitals      | <sup> </sup>                                                                                                    | Bernice Burkarth, MD ×                            |  |  |  |  |
|                                                   | Allert as Deviaured Lord Deviaured by Occurrent Mand, DA on (10)2020 et 0(5) All                                 | Comments:      High Priority      Low Priority    |  |  |  |  |
| 4/4 ORDERS ONLY                                   | Wark as Reviewed by Spencer Wead, PA on 4/3/2022 at 8:53 AM                                                      | 🗩 🥙 🛨 🔃 🕄 🕂 Insert SmartText 🖻 😓 🐇 🛼 100% 🗸       |  |  |  |  |
| LAST 10 VISITS                                    | R LONG TERM PHARMACY SOLNS - LOWELL, MA - 225 STEDMAN ST ( 978-458-<br>4000                                      | Enter any notes you want the provider to see here |  |  |  |  |
| Fam Med, Hem Onc,                                 | Associate Signed Orders Patient Estimate & Providers                                                             | » Characters remaining: 975                       |  |  |  |  |
| Ophth, Pediatrics, Peds<br>Hem Onc, Rad Onc,      | H SmartSets     ✓                                                                                                | Full Routing History                              |  |  |  |  |

11. Click on the X to close out of the patients encounter and select **Pend** order.

| Epic - 🛃 Hospice Int    | take 🛛 📇 Chart 🛛                               | 📮 My Dashboards | s 🛛 🛃 Discharg | e/Non-Admit 👴 Dragon |
|-------------------------|------------------------------------------------|-----------------|----------------|----------------------|
| 🗔 洋 🖬 🗸 Zzte            | st, Boston                                     | ×               |                | 11/2 11/2            |
| BZ R                    | $ \bigcirc                                   $ | Chart Review    | Orders         | Communications       |
|                         | Orders                                         |                 |                |                      |
| Boston Zztest           |                                                | at OrnartOata D | - +D +i        |                      |
| Male, 42 y.o., 1/9/1980 | wed wanagemen                                  | nt Smansets Be  | esteractice    |                      |
| MRN: 34592910           | 🖢 Medica                                       | tion Manage     | ment           |                      |
| Code: Assume Full       |                                                |                 |                |                      |
| (no ACP docs)           | - Patient-Re                                   | ported          |                |                      |
| O Search                |                                                | ported          |                |                      |

- 13. Send a Tiger Text message to the physician to inform them of the new order.
  - When tiger texting for request for script signature, please provide the following information in the Tiger Text:
    - o Patient name
    - Hospice diagnosis
    - Urgency of script (for instance stat, for today, for tomorrow...)
- 14. Call Long Term Pharmacy **only if** there is a "stat" need.